### Mylogで授業資料を受け取る方法 (スマートフォン)

教育開発センター

## mylogに入る

大学HPのトップ画面からmylog のバナーをクリック

<u>スマートフォンはこちら</u> をクリックすると下の画面にな るので 自分のIDとパスワードを入力し て LOGIN をクリック

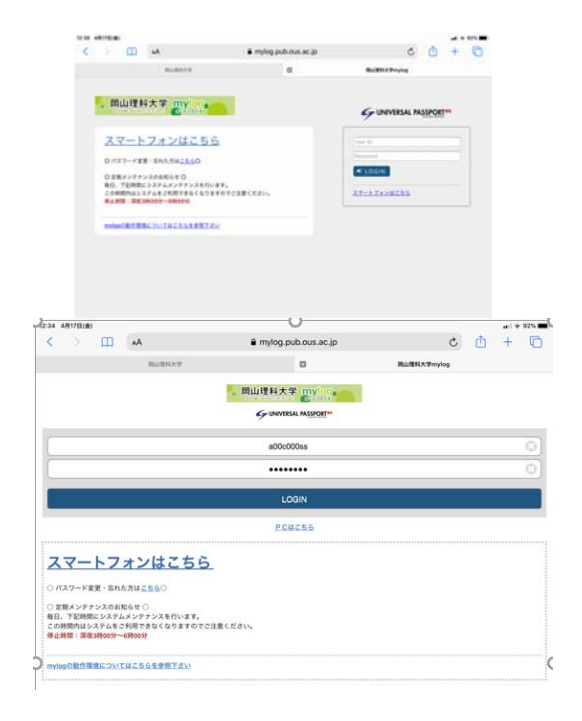

#### Mylogのトップ画面の

# クラスプロファイル ふ をクリック クラスプ ロファイ ル

| 12:34 | 4月17日(金)                                 |          |           | a                   |             |   | al 7 | 91% 🔳 |
|-------|------------------------------------------|----------|-----------|---------------------|-------------|---|------|-------|
| <     |                                          | Ш        | AA        | mylog.pub.ous.ac.jp | Ç           | ᠿ | +    | C     |
|       |                                          |          | 眉山理科大学    | ۵                   | 間山睡料大学mylog |   |      |       |
| ≡     |                                          |          |           | 用山理科大学mylog         |             |   |      |       |
|       |                                          |          |           | ポータルトップ             |             |   |      |       |
|       |                                          |          |           | 2020/04/17(金)       |             |   |      |       |
|       |                                          |          |           | C ( + D ) (         |             |   |      | 0     |
| 0     | 重要                                       |          |           |                     |             |   |      |       |
| 揭     | 示11件                                     |          |           |                     |             |   |      | Ø     |
| 0     | 期限あり                                     |          |           |                     |             |   |      |       |
| 7     | ンケート1                                    | 件/コー     | ス課題の作くコーズ | ステスト1件              |             |   |      | Ø     |
|       | 19 19 19 19 19 19 19 19 19 19 19 19 19 1 | 」<br>唐安更 | 17 07/6   |                     |             |   |      |       |
| 0     |                                          |          |           | マイスケジュールを追加する       |             |   |      |       |
| RE    | 1                                        |          |           |                     |             |   |      |       |
| 経     | 営学基礎                                     | の授業に     | こついて      |                     |             |   |      | Ø     |
| ŧ     | 学期開講の                                    | )教育相談    | 炎の理論と方法(  | 木曜日4時限)について         |             |   |      | Ø     |
| 375   | 331                                      |          |           |                     |             |   |      |       |
| 77    | Eはありませ                                   | k.       |           |                     |             |   |      |       |
| 訪梦    | に入り                                      |          |           |                     |             |   |      |       |
| ß     | ボータル                                     | サイト      |           |                     |             |   |      | Ø     |
| ß     | момо о                                   | AMPUS    | 6         |                     |             |   |      | Ø     |
| ß     | 岡山理科                                     | 大学ホー     | -4        |                     |             |   |      | Ø     |
| ß     | 交通アク                                     | セス・キ     | ヤンパスMAP   |                     |             |   |      | Ð     |

#### 履修科目の一覧が表示される

受講する科目をクリック (曜日違いが2つ表示されるが どちらでもOK)

(ここでは地球科学 I をクリック)

| 12:36 4F        | 17日(金) |      |              |                |            |              |        |        |   | ul 🗟 | 91% |
|-----------------|--------|------|--------------|----------------|------------|--------------|--------|--------|---|------|-----|
| <               |        | Ш    | AA           |                | e mylog.pr | ub.ous.ac.jp |        | Ç      | ₾ | +    | C   |
|                 |        |      | 国山理科大学       | 2              |            |              | 周山理科大学 | tmylog |   |      |     |
| ≡               |        |      |              |                | 同山理科       | 大学mylog      |        |        |   |      |     |
|                 |        |      |              |                | 授業         | 遥択           |        |        |   |      |     |
| _               |        |      |              |                | 20205      | 年度春1         |        |        |   |      |     |
| 月曜日             |        |      |              |                |            |              |        |        |   |      |     |
| 2限<br>フレ<br>コース | ッシュ    | マンセ  | ミナー [F011]   | ] FB210600 - 🚥 |            |              |        |        |   |      | 0   |
| 3限<br>地球<br>1-7 | 科学I    | 【月3木 | 53] [SC71] F | SS01800 🧰      | >          | )            |        |        |   |      | 0   |
| 木曜日             |        |      |              |                |            |              |        |        |   |      |     |
| 3限<br>地球<br>1-7 | 科学I    | 【月3木 | 53] [SC71] F | SS01800 💳      |            |              |        |        |   |      | 0   |

ここではコース学習から入 る方法を説明します

コース学習

をクリックすると下の画面 が表示されるので

科目名

をクリックする

| 12:37 4月17日(金)                  |                 |                     |             | nti 🗢 90% 🔳 |
|---------------------------------|-----------------|---------------------|-------------|-------------|
| < > 🖽                           | AA              | mylog.pub.ous.ac.jp | ර 🗅         | + 🗅         |
|                                 | 同山理科大学          |                     | 間山理科大学mylog |             |
| ≡                               |                 | <b>岡山</b> 理科大学mylog |             |             |
|                                 |                 | 機能選択                |             |             |
| 2020年度春1<br>月3 地球科学I 【月3木3】 [Se | C71] [FSS01800] |                     |             |             |
| 授業資料                            |                 |                     |             | Ø           |
| 課題提出                            |                 |                     |             | Ø           |
| テスト                             |                 |                     |             | Ø           |
| クリッカー                           |                 |                     |             | Ø           |
| コース学習                           |                 |                     | <u>7</u> 4  | り1/1件 🔊     |
| プロジェクト                          |                 |                     |             | Ø           |

| 12:37   | 4月17日(金)            |                |             | 2                    |             |   | al 🕏 | 90% 🔳 |
|---------|---------------------|----------------|-------------|----------------------|-------------|---|------|-------|
| <       | >                   | Ш              | AA          | 🔒 mylog.pub.ous.ac.j | ර ර         | ₾ | +    | C     |
|         |                     |                | 周山理科大学      | ×                    | 周山理科大学mylog |   |      |       |
| ≡       |                     |                |             | <b>岡山理科大学mylog</b>   |             |   |      |       |
|         |                     |                |             | コース一覧                |             |   |      |       |
| $\odot$ | 2020年度春1<br>月3 地球科判 | <br> #I [FSS01 | 800]        |                      |             |   |      |       |
| _       |                     |                |             |                      |             |   |      | 1件    |
| 10      | 求科学Ⅰ【月<br>₽         | 月3木3】          | [SC71]【山口 - | 裕]                   |             |   |      | Ø     |
|         |                     |                |             |                      |             |   |      |       |

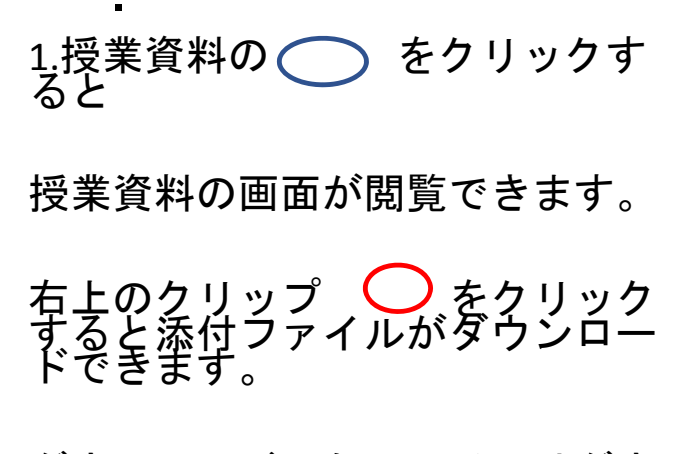

ダウンロードしたファイルはダウ ンロードファイルなどに入ってい ますので、そこから開いて閲覧し てください。

| 43 4/JI/D(3       | ,                                |                                  |                                                  |                 |           |                        |
|-------------------|----------------------------------|----------------------------------|--------------------------------------------------|-----------------|-----------|------------------------|
| < >               | ш                                | AA                               | mylog.pub.ous.ac.jp                              | C               | Ċ         | + 0                    |
|                   |                                  | 同山理科大学                           | 8                                                | 周山理科大学mylog     |           |                        |
|                   |                                  |                                  | 問山理科大学mylog                                      |                 |           |                        |
|                   |                                  |                                  | コース学習                                            |                 |           |                        |
| 2020年度看<br>月3 地球科 | 91<br> 学I [FSS01                 | 1800]                            |                                                  |                 |           |                        |
| -ス名:地球科           | 学 【月3木                           | 3] [SC71] 【山口 一裕]                | 藏訳                                               |                 |           |                        |
| 2020/04/1<br>第0回  | 7(金) 00:00 <sup>,</sup><br>地球科学I | ~2020/06/11(木) 23:59<br>オリエンテーショ | v                                                |                 |           |                        |
|                   |                                  |                                  | 50%                                              |                 |           |                        |
| 0158              | 實料                               | ~                                |                                                  |                 |           |                        |
| 現読                |                                  |                                  |                                                  |                 |           | o 🖒 🖓                  |
| 地球科子!<br>進度反映:    | 反映されま                            | 進の方<br>す.                        |                                                  |                 |           |                        |
| 2.7 7             |                                  |                                  |                                                  |                 |           |                        |
| 12:50 4月17日       | (金)                              |                                  |                                                  |                 |           | ati 🕈 86% 🔳            |
| $\langle \rangle$ | ш                                | AA                               | mylog.pub.ous.ac.jp                              | Ç               | Ċ         | + 0                    |
|                   |                                  | 岡山理科大学                           |                                                  | 間山理科大学mylog     |           |                        |
| ≡                 |                                  |                                  | 用山理科大学mylog                                      |                 |           |                        |
|                   |                                  |                                  | 授業資料                                             |                 |           |                        |
| 2020年1<br>月3 地球   | 宽春1<br>京科学I (FSS                 | 301800]                          |                                                  |                 |           |                        |
| 0)                |                                  |                                  |                                                  |                 |           | 0 <mark>1</mark> 2 🖓 0 |
| 以来員科グル            | -7                               |                                  |                                                  |                 |           |                        |
| 授業資料名             |                                  |                                  |                                                  |                 |           |                        |
| 地球科学  打           | 受業の進め方                           | 5                                |                                                  |                 |           |                        |
| コース               |                                  |                                  |                                                  |                 |           |                        |
| 地球科学 【            | 月3木3】[S                          | (C71] [山口 一裕]                    |                                                  |                 |           |                        |
| 目次                |                                  |                                  |                                                  |                 |           |                        |
| 第0回 地球            | 科学Iオリ                            | エンテーション                          |                                                  |                 |           |                        |
| 授業資料公開            | E HA I BED                       |                                  |                                                  |                 |           |                        |
| 2020/04/17(1      | 象) 00:00~2                       | 8020/04/17(金) 13:00              |                                                  |                 |           |                        |
| 資料内容              |                                  |                                  |                                                  |                 |           |                        |
| 地球科学  打           | 受発オリエン                           | /テーション                           |                                                  |                 |           |                        |
| 地球科学社             | 2担当する新<br>(本部本市へ)                | (山本4) 34栗城幸+(*つさ)                | 豊学科)の山口一裕です。<br>コンサロにたり主した、エスマ、神法科学の協会は、midou主利用 | 11 も頃立士宇佑(士士 美雄 | Ut m z Pr | <i>€ L I</i> + 1×21×   |